# manaba folioの利用について

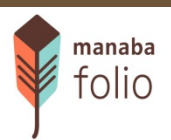

教員用マニュアル

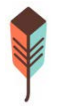

# manaba folioとは?

教員免許の取得を目指す学生は、学習履歴を蓄積して自己の学びをふりかえり、教師になるための力がつい ているかを確認していく必要があります。

琉球大学では、授業リフレクションシートや自己成長評価シートなどの「教職履修カルテ」の提出・回収を行う システムとして、「 manaba folio 」を導入します。

# manaba folio 利用のイメージ

- ◇ manaba folio はインターネットがつながる場所であれば、 どこからでも使えるポートフォリオシステムです。
- ♦ manaba folio を使って履修カルテの提出を行うと、 「ポートフォリオ」と呼ばれるデータスペースに自動的に教職 履修カルテが蓄積されていきます。
- ♦ 紙の履修カルテと違い、提出後でも自分の履修カルテをいつでも閲覧できるほか、教員からのコメントや指導の履歴も同時に確認をすることができます。

| 32章 琉球大学                                                                                                    |                                                                                                    |                  | ユーザ名                                                                                                    | <b>▼</b> わ     |
|----------------------------------------------------------------------------------------------------|----------------------------------------------------------------------------------------------------|------------------|----------------------------------------------------------------------------------------------------|----------------|
| <b>マイベージ</b> マイボートフォ!                                                                                                    | <b>६-॥</b><br>Ja २१७-२                                                                                                    | 2013-0:          | 2-07 (Thu)   朝比奈徹<br>マイコミュニ                                                                                                    | 設定   ログ<br>ニティ |
| ग्रि                                                                                                    | <u>北奈 徹</u>                                                                                                    |                  | プロフィール<br>1年                                                                                                    | 文学部<br>::      |
| マイボートフォリオ                                                                                                    | ·(公開)                                                                                                    | 送付つって11          | 唐新口味                                                                                                    | コレクション追加       |
| 7規                                                                                                    |                                                                                                    | ACT 2 PELAZ      | and the second second se |                |
| 希望教職免許種                                                                                                    | ●希望免許種調査:[2010年度入学]<br>人間科学科                                                                                                    | 1                | 2012-12-20 15:09                                                                                                    | ۲۶۷<br>0       |
| 希望教職免許種<br>免許要件科目履修(単<br>位取得)状況                                                                                                    | <ul> <li>              金望免許種調査:【2010年度入学】             人間科学科          </li> <li>             修得単位記録表(フォーム入力):      </li> <li>             【2010年度入学】人間科学科         </li> </ul>                                  | 1                | 2012-12-20 15:09<br>2012-12-20 15:09                                                                                                    |                |
| 希望教職免許種<br>免許要件科目履修(単<br>位取得)状況<br>授業リフレクションシー<br>ト                                                                                                    | <ul> <li>※ 希望免許種額查:22010年度入学]<br/>人間科学科</li> <li>※ 修得単位記録表(フォーム入力):<br/>[2010年度入学]人間科学科</li> <li>※ 授業リフレクションシート(フォーム<br/>入力):[2010年度入学]人間科学科</li> </ul>                                                       | 1 1 1            | 2012-12-20         15:09           2012-12-20         15:09           2012-12-20         15:05                                                                                                    |                |
| 希望敬職免許種<br>免許要件科目履修(単<br>位取得)状況<br>「<br>た」<br>と<br>」<br>し<br>し<br>の<br>(<br>の<br>(<br>の<br>)<br>し<br>し<br>の<br>(<br>)<br>(<br>)<br>(<br>)<br>(<br>)<br>(<br>)<br>)<br>)<br>(<br>)<br>)<br>)<br>(<br>)<br>)<br>)<br>(<br>)<br>)<br>)<br>(<br>)<br>)<br>)<br>(<br>)<br>)<br>)<br>)<br>)<br>)<br>)<br>)<br>)<br>)<br>)<br>)<br>) | <ul> <li>◆ 希望免許種創査:2010年度入学]<br/>人間科学科</li> <li>◆ 修得単位記録表(フォーム入力):<br/>(2010年度入学)人間科学科</li> <li>◆ 授業リフレクションシート(フォーム<br/>入力):2010年度入学)人間科学科</li> <li>◆ 属修力ルテ自己成長評価(フォーム入力):2010年度入学)人間科学科</li> </ul>           | 1<br>1<br>1<br>1 | 2012-12-20 15:09           2012-12-20 15:09           2012-12-20 15:05           2012-12-20 15:05                                                                                                    |                |
| 希望教職免許種<br>免許要件科目履修(単<br>位取得)状況<br>授業リフレクションシート<br>ト<br>自己成長評価シート<br>その他                                                                                                    | <ul> <li>※ 希望免許種調査:2010年度入学]</li> <li>人間科学科</li> <li>※ 修得単位記録表(フォーム入力):</li> <li>(2010年度入学)人間科学科</li> <li>※ 授業リフレクションシート(フォーム<br/>入力):2010年度入学]人間科学科</li> <li>※ 履修力ルテ自己成長評価(フォーム入力):2010年度入学]人間科学科</li> </ul> | 1<br>1<br>1<br>1 | 2012-12-20 15:09<br>2012-12-20 15:09<br>2012-12-20 15:05<br>2012-12-20 19:32                                                                                                    |                |

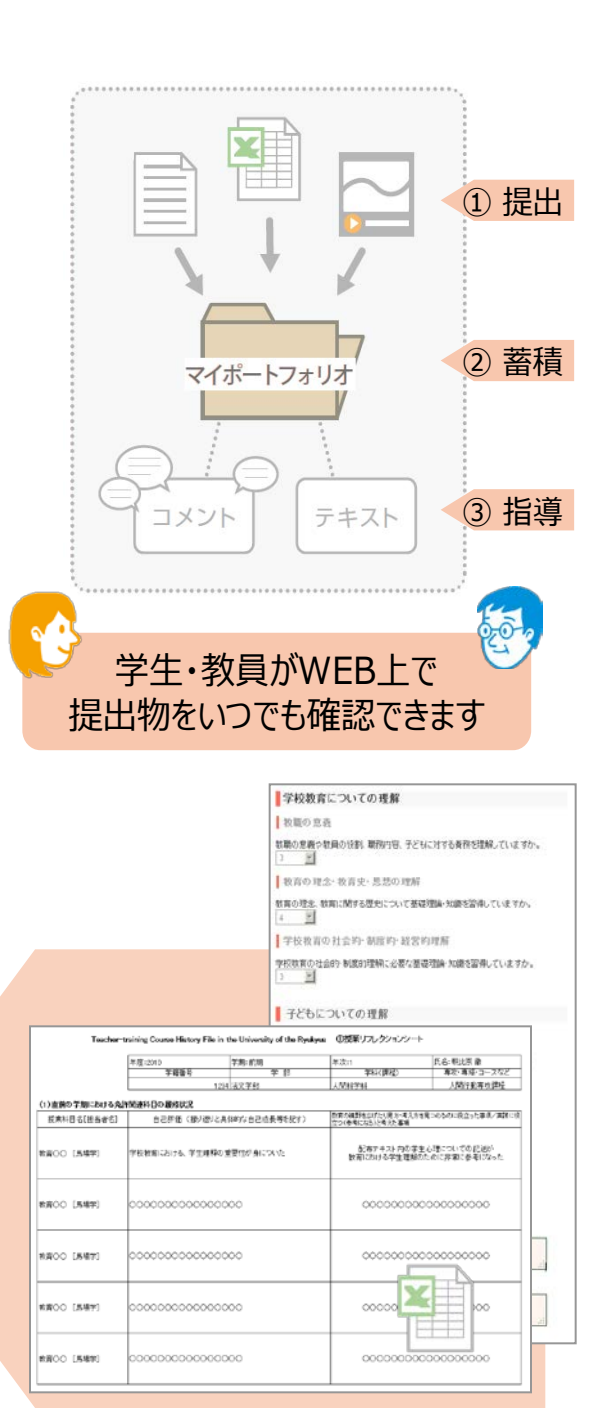

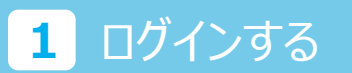

①インターネットで下記アドレスのmanaba folioサイトにアクセスし、ログイン画面を表示します。

#### URL: https://u-ryukyu.manaba.jp/

※琉球大学教務情報システムHP (http://w3.u-ryukyu.ac.jp/daikyo-c/cam/teacher.html) からもアクセスできます。

②IDとパスワードを入力して、「ログイン」をクリックします。

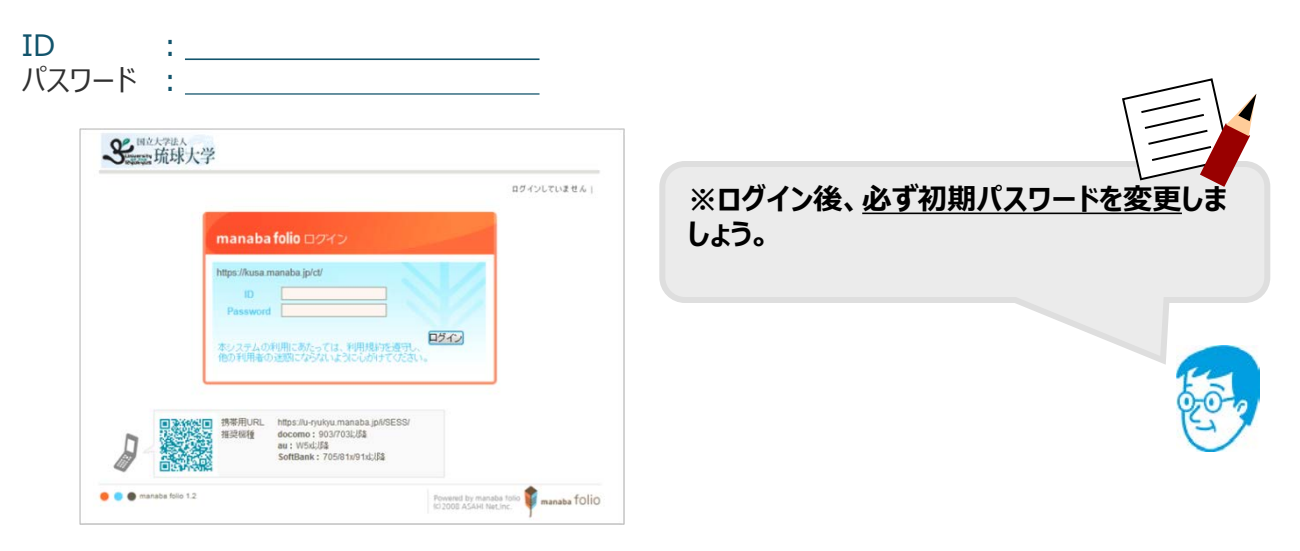

③ログインに成功すると、マイページが表示されます。

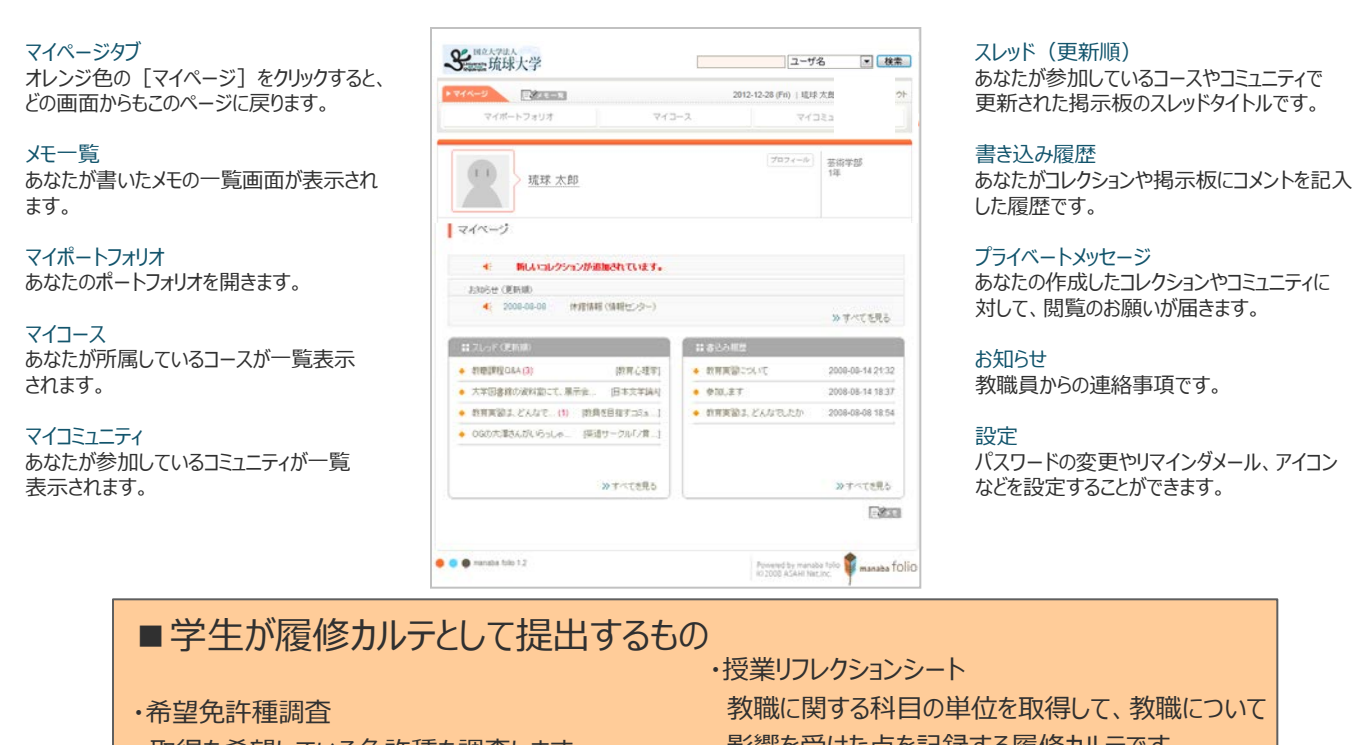

取得を希望している免許種を調査します。

#### ·取得単位記録表

自分が今までに取得した教職免許に関連する 単位を記録する履修カルテです。

- 影響を受けた点を記録する履修カルテです。
- ・自己成長評価シート 教員になるために必要な資質について自己評価をし 課題を再確認する履修カルテです。 ※学生へのコメントが必要です

# 2 「履修カルテ」の確認方法

- ①「マイコース」をクリックして、コース一覧画面を開きます。
- ② コース一覧画面から、「【〇年次】××××××」※をクリックし、コースページを開きます。

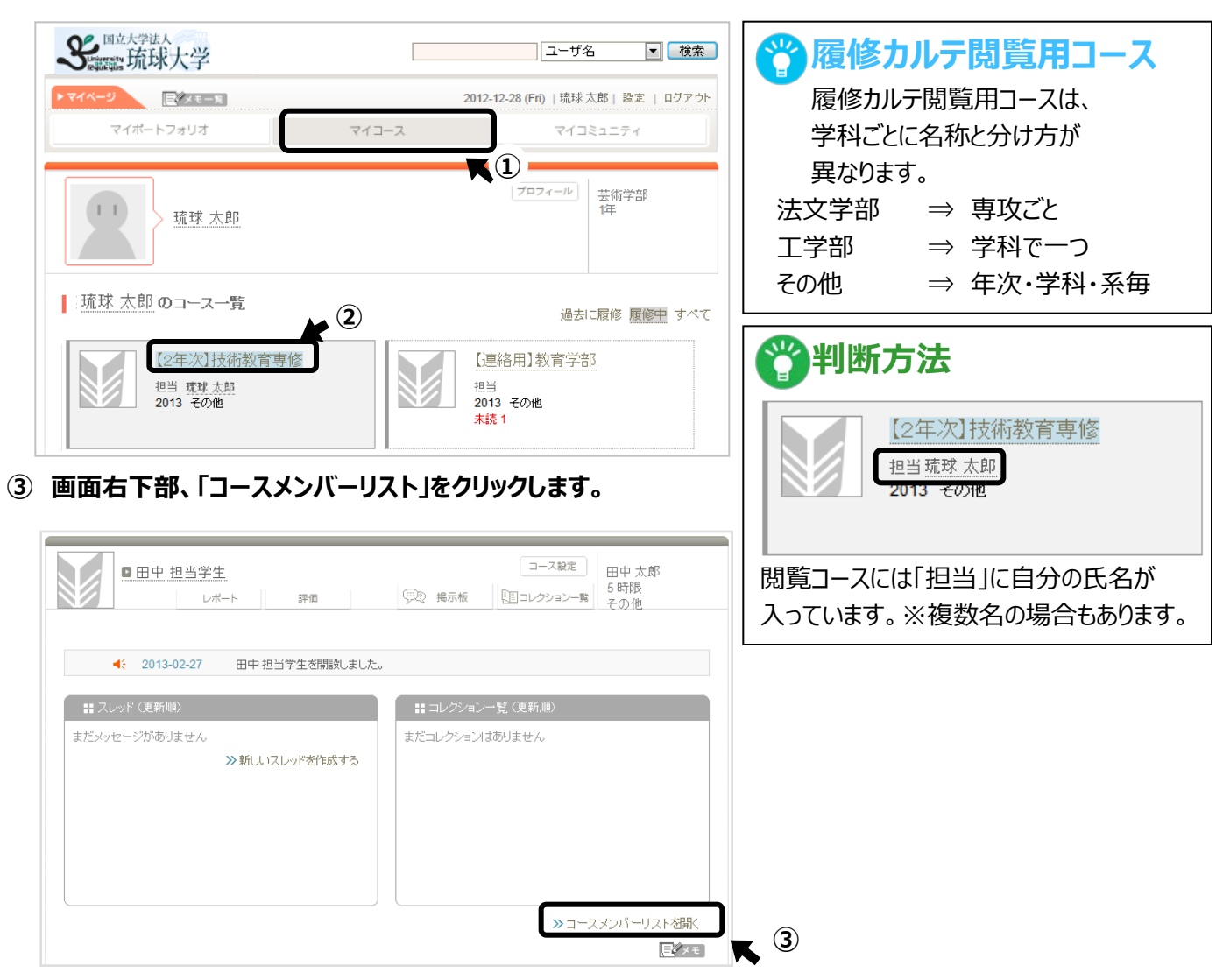

④ コースメンバーリストから履修カルテを閲覧したい学生をクリックします。

| ■田中 担当学生<br>レポ・ |             | 評価           |       | 实现 揭示 | うしん しょうしょう しょうしん しょうしん しょうしょう しょう しょう しょうしん しょうしん しょうしん しょうしん しょうしん しょうしん しょうしん しょうしん しょうしん しょうしん しょうしん しょうしん しょうしん しょうしん しょうしん しょうしん しょうしん しょうしん しょうしん しょうしん しょうしん しょうしん しょうしん しょうしん しょうしん しょうしん しょうしん しょうしん しょうしん しょうしん しょうしん しょうしん しょうしん しょうしん しょうしん しょう しょう しょう しょう しょう しょう しょう しょう しょう しょ しょう しょ しょう しょう | コース設定<br>直コレクション一列 | 田中 太郎<br>5 時限<br>その他 |
|-----------------|-------------|--------------|-------|-------|----------------------------------------------------------------------------------------------------|--------------------|----------------------|
| ┃ コースメンバーリスト    |             |              |       |       |                                                                                                    | リマインダ愛             | 信設定 アクセス状況           |
| 担当教員            |             |              |       |       |                                                                                                    |                    |                      |
| 正力              |             |              |       | リマイン  | ダ受信設                                                                                                    | 定                  |                      |
| ДВ              | コースニュ       | ース           | レポート開 | 崔告知   | 揭示板                                                                                                    | コレクション             | ハヘの新着コメント            |
| 🧝 🕨 植田 農学       | ×           |              | ×     |       | ×                                                                                                    |                    | ×                    |
| 履修生             |             |              |       |       |                                                                                                    |                    |                      |
|                 |             |              |       | IJ    | マインダう                                                                                                    | 免信設定               |                      |
| 氏名              | 字籍番号        | ⊐ <i>`</i> - | スニュース | レポー   | ト開催告決                                                                                                    | 田 揭示板              | コレクションへの<br>新着コメント   |
| 🧕 ▶ 東京 太郎       | rktest047   |              | ×     |       | ×                                                                                                    | ×                  | ×                    |
| ▲ 東京 徹          | <b>(</b> 4) |              | ×     |       | ×                                                                                                    | ×                  | ×                    |
|                 |             |              | ~     |       | ~                                                                                                    | × 1                |                      |

#### ■コースメンバーリストから氏名をクリックすると学生のポートフォリオに移動します。

② コース一覧画面から、「【〇年次】××××××」※をクリックし、コースページを開きます。

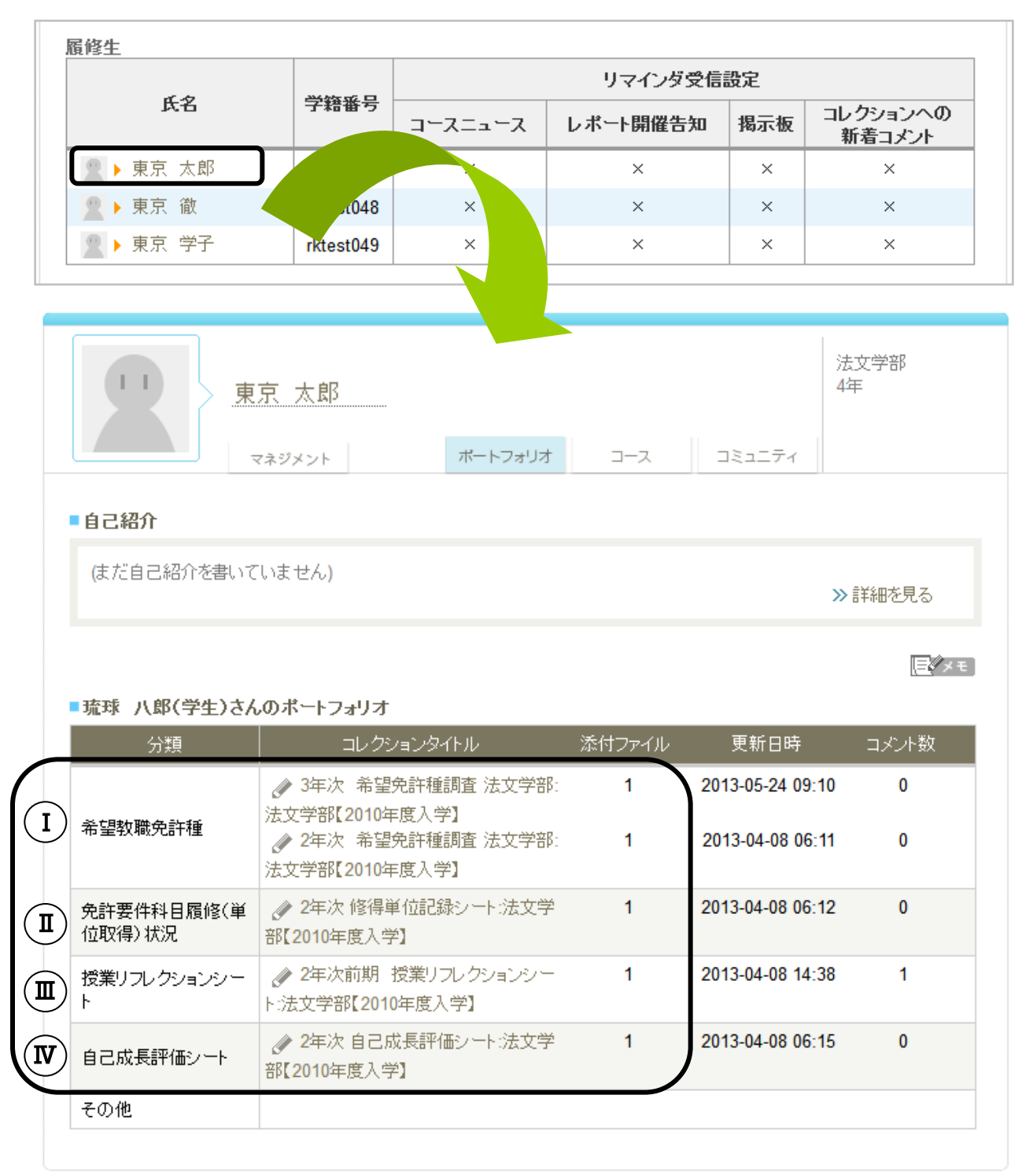

カルテは分類ごとに保存されていきます
 履修カルテは
 「I) ~ (I) のそれぞれの分類ごとに保存されていきます。
 次のページからそれぞれの履修カルテの記載内容について説明します。

学生が取得を希望している免許種を記入しています。

チェックが入っている箇所が学生の希望免許種です。

|           | 琉球 八郎(学生)         法文学部<br>4年                                                                                                    |
|-----------|----------------------------------------------------------------------------------------------------|
|           | マネジメント ハートノオリオ コース コミュニノオ     シ> 琉球 八郎(学生)さんのマイページへ戻る     ✓ 3年次 希望免許種調査法文学部:法文学部【2010年度入学】     分類:希望教職免許種     提出者本人と教員のみ閲覧・コメント可のレポート     ジ法文学部【2010年度入学】が関く |
| *+8+7 5=  | 提出日 2013-05-24 09:10:54<br>取得を希望する教員免許について答えなさい。                                                                                                    |
| 希望りる兄言を選択 | +の種類<br>中学校教諭一種免許状<br>1. ■ 国語<br>2. ■ 社会<br>3. ■ 英語                                                                                                    |
|           | <ul> <li>高等学校教諭一種免許状</li> <li>1. ☑ 国語</li> <li>2. □ 地理歴史</li> <li>3. □ 公民</li> <li>4. □ 英語</li> <li>5. □ 福祉</li> </ul>                                       |
|           | - 提出日 2013-05-24 09:10 更新日 2013-05-24 09:10 -                                                                                                    |

免許取得に必要な科目の履修状況を学生が記入しているシートです。 各科目ごとに学生の履修状況を確認できます。

|                    | 教育職員免許法施行規則第66条の6に定める科目                                        |
|--------------------|----------------------------------------------------------------|
|                    | 教育職員免許法施行規則第66条の6に定める科目の取得状況について、以下に記入し<br>たさい                 |
| 66条の6に定める科目        | イはい。<br>例;憲法概論、健康・スポーツ科学、情報科学演習・・・                             |
| ・取得した単位を入力<br>します。 | 急 王 (敬論、 健康・スポーツ科学、 '情報版科学) 演習                                 |
|                    | 計: <b>6</b>                                                    |
|                    | 教職に関する科目                                                       |
| 教職に関する科目           | 教職に関する科目の取得状況について、以下に記入しなさい。                                   |
| ・取得した単位を入力<br>します。 | 初: 教職研究、教育原理、教育心理学、<br>教職研究、教育原理、教育心理学、教職研究、教育原理、教育心理<br>学     |
|                    |                                                                |
|                    | 計:6 単位                                                         |
|                    | 教科に関する科目                                                       |
| 教科に関する科目           | 教科に関する科目の取得状況について、以下に記入しなさい。<br>> 例:国語科基礎講読 日本語学概論、言語文化概論・・・   |
| ・取得した単位を入力<br>します。 | 国語科基礎講読、日本語学概論、言語文化概論、国語科基礎講読、日本語学概論、言語文化概論                    |
|                    |                                                                |
|                    | 計:[12]単位                                                       |
|                    | 教科又は教職に関する科目                                                   |
| 教科又は教職に関する科目       | 教科又は教職に関する課目の取得状況について、以下に記入しなさい。<br>例;国語科基礎講読、日本語学概論、言語文化概論・・・ |
| ・取得した単位を入力<br>します。 | 国語科基礎講読、日本語学概論、言語文化概論、国語科基礎講読、日本語学概論、言語文化概論                    |
|                    | 計: 12 単位                                                       |

授業リフレクションシート 年2回提出 ́Ш)

#### 前期・後期で履修した免許関連科目の履修状況と学外実習等の状況について記入しています。 学生の科目ごとの振り返りと教育に関する気付きについて確認できます。

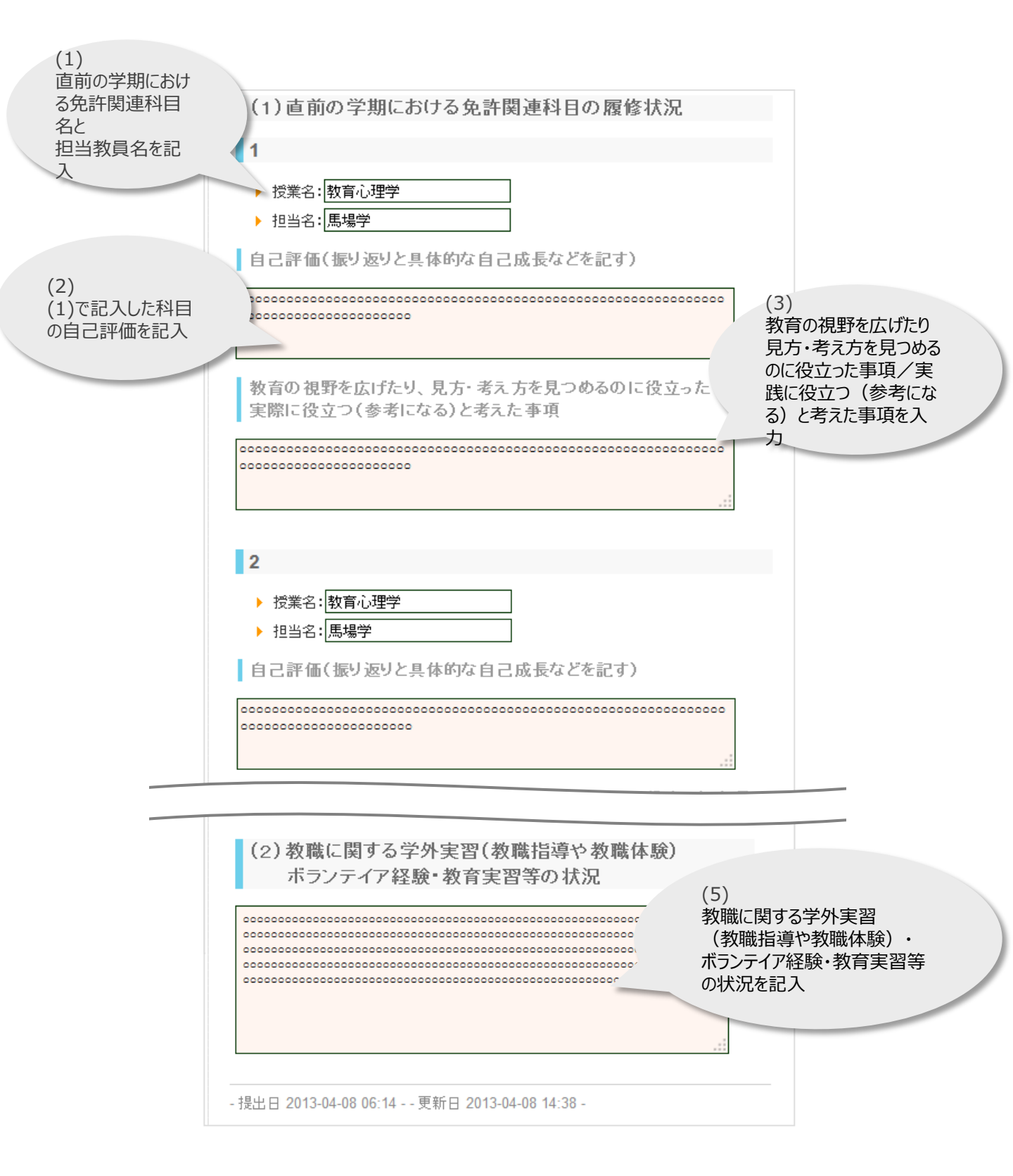

### (取) 自己成長評価シート (保健学科以外)

#### 学生が教員になるにあたり必要な資質について、自己評価を記載しています。 5段階の自己評価と教員を目指す上で課題と考えている事項について確認できます。

|                      | (1)必要な資質能力についての自己評価(5段階で評価)             |
|----------------------|-----------------------------------------|
|                      | 学校教育の理解                                 |
|                      | T IXIXIT 2 TU                           |
| 各項目について、<br>5~1の自己評価 | 学校教育と法規・行政                              |
| を进伏                  | 学校教育に関する法規や教育行政の仕組みについての知識や理解の程度<br>3   |
|                      | 教育に関する理念や思想                             |
|                      | 教育の理念や思想についての知識や理解の度合い<br>3             |
|                      | 教職従事者の役割                                |
|                      | 教職の意義や教員の役割,職務内容,子どもに対する責務などの理解の程度<br>3 |
|                      |                                         |
|                      | その他                                     |
|                      |                                         |
|                      | 社会人としての基本                               |
|                      | 挨拶,言葉遣い,服装,他の人への接し方など,                  |
|                      | 社会人としての基本的な事項が身についている度合い 3              |
| 教員を目指す上              |                                         |
| で 理題と考えている           | 2) 教職を目指す上で課題と考えている事項                   |
| ことを記述                |                                         |
|                      |                                         |
|                      |                                         |

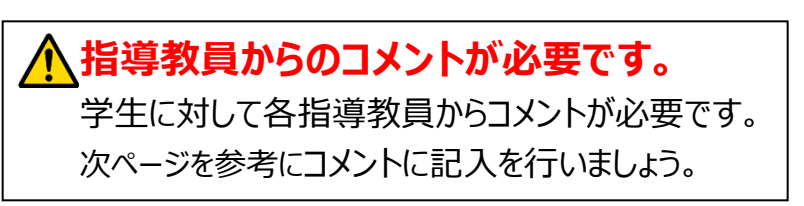

#### 👿 自己成長評価シートへのコメント (保健学科以外)

自己評価表最下部 (@ ユメントを書く) ボタンから学生に対してコメントを行えます。 自己成長評価シートを確認した学生に対し、コメントを付けしましょう。

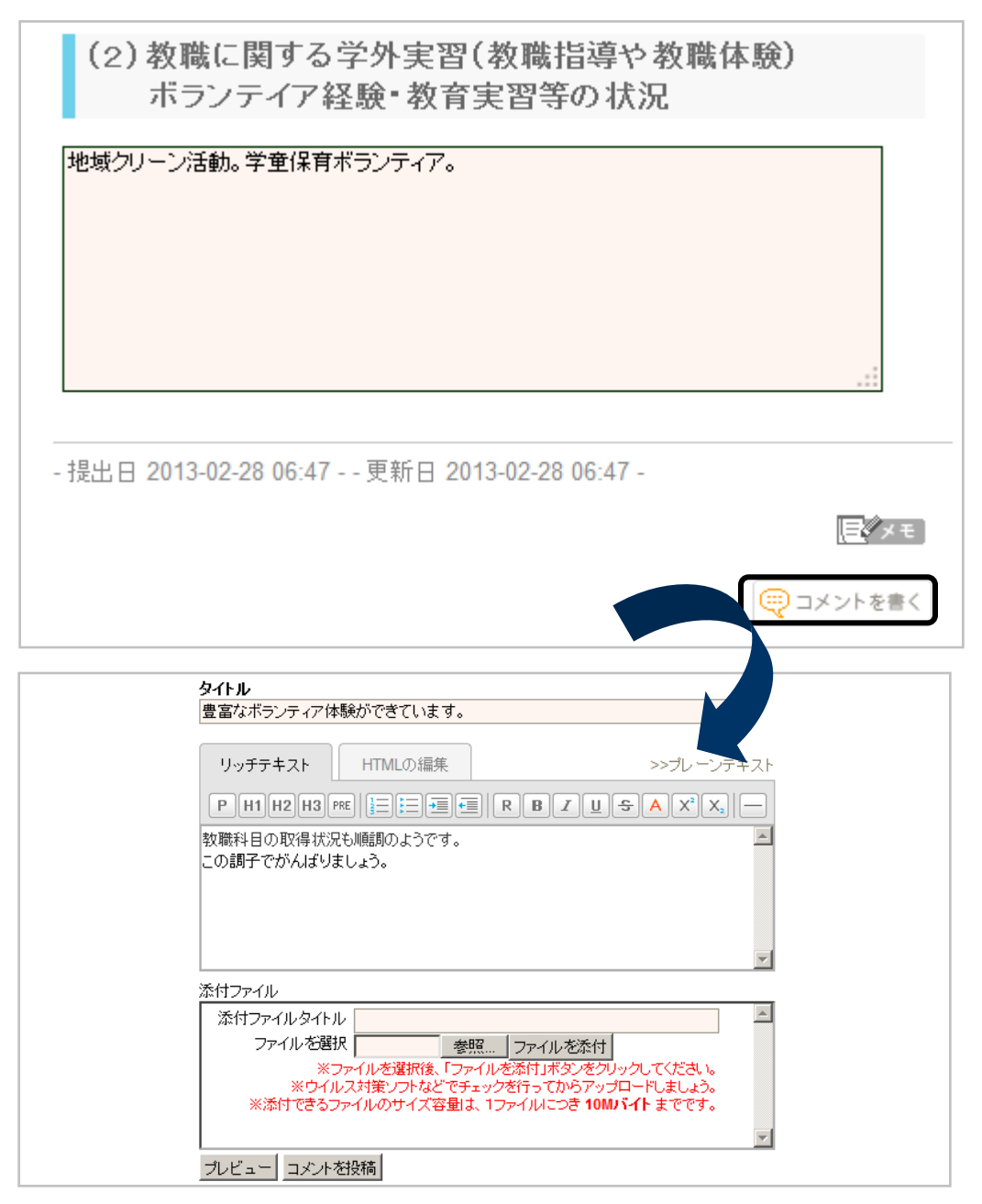

記入内容に問題がなければコメントを投稿ボタンをクリックします。

コメントを投稿ボタンを押すと記入内容が反映されます。

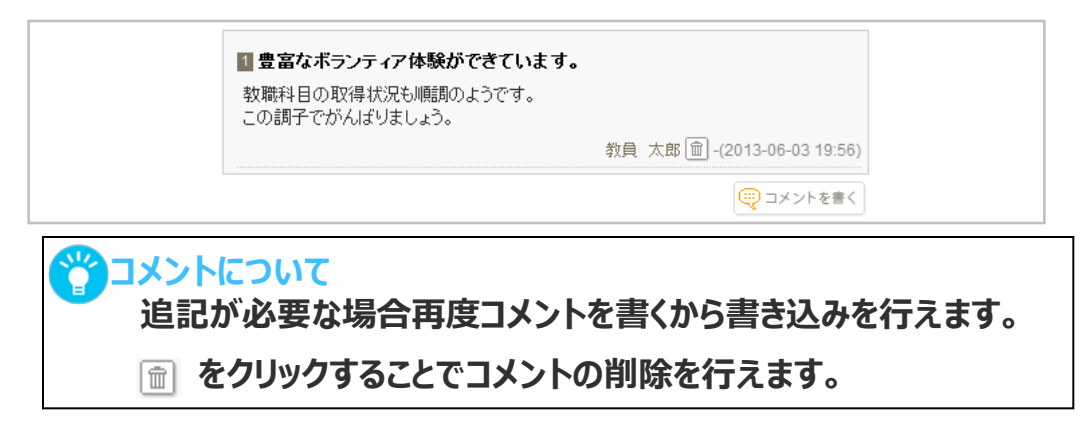

#### 保健学科の自己評価シートはエクセルシートに情報を記入します。

提出手順については以下を参照して下さい。

① ポートフォリオから自己評価シートをクリックします。

| <b>派</b> :                                                                             | <u>味 徹</u><br>マネジメント ポートフォリオ                                                                                                    | J-7                        | )<br>4<br>⊐ミュニティ                                                                                                    | 去文学部<br> 年                         |
|----------------------------------------------------------------------------------------|----------------------------------------------------------------------------------------------------|----------------------------|----------------------------------------------------------------------------------------------------|------------------------------------|
| 自己紹介                                                                                   |                                                                                                    |                            |                                                                                                    |                                    |
| (まだ自己紹介を書いて                                                                            | いません)                                                                                                    |                            | X                                                                                                    | > 詳細を見る                            |
|                                                                                        |                                                                                                    |                            |                                                                                                    | <u></u> × E                        |
| 琉球 八郎(学生)さん<br><sup>分類</sup>                                                           | <b>のボートフォリオ</b><br>コレケションタイトル                                                                                                    | 添付ファイル                     | 更新日時                                                                                                    | コメント数                              |
| 琉球 八郎(学生)さん<br>分類                                                                      | <ul> <li>・・・フォリオ</li> <li>コレクションタイトル</li> <li></li></ul>                                                                                                    | 添付ファイル<br>1                | 更新日時<br>2013-05-24 09:10                                                                                                    | コメント数<br>0                         |
| 琉球 八郎(学生)さん<br>分類<br>希望教職免許種                                                           | <ul> <li>・・・フォリオ</li> <li>コレクションタイトル</li> <li>         3年次 希望免許種創査 法文学部:<br/>法文学部[2010年度入学]     </li> <li>         2年次 希望免許種調査 法文学部:<br/>法文学部[2010年度入学]     </li> </ul>                 | 添付ファイル<br>1<br>1           | 更新日時<br>2013-05-24 09:10<br>2013-04-08 06:11                                                                                                    | コメナ数<br>0<br>0                     |
| <ul> <li>琉球 八郎(学生)さん<br/>分類</li> <li>希望教職免許種</li> <li>免許要件科目履修(単<br/>位取得)状況</li> </ul> | <ul> <li>・・・フォリオ</li> <li>コレクションタイトル</li> <li>③ 3年次 希望免許種創査 法文学部:<br/>法文学部[2010年度入学]</li> <li>④ 2年次 希望免許種調査 法文学部:<br/>法文学部[2010年度入学]</li> <li>● 2年次 修得単位記録シート:法文学部[2010年度入学]</li> </ul> | 添付ファイル<br>1<br>1           | 更新日時<br>2013-05-24 09:10<br>2013-04-08 06:11<br>2013-04-08 06:12                                                                                           | コメント数<br>0<br>0<br>0               |
| 琉球 八郎(学生)さん<br>分類<br>希望教職免許種<br>免許要件科目履修(単<br>位取得)状況<br>授業リフレクションシー                    |                                                                                                    | 添付ファイル<br>1<br>1<br>1      | <ul> <li>更新日時</li> <li>2013-05-24 09:10</li> <li>2013-04-08 06:11</li> <li>2013-04-08 06:12</li> <li>2013-04-08 14:38</li> </ul>                           | コメナ数<br>0<br>0<br>0<br>1           |
| 琉球 八郎(学生)さん<br>分類<br>希望牧職免許種<br>免許要件科目履修(単<br>位取得)状況<br>授業リフレクションシー<br>ト               |                                                                                                    | 添付ファイル<br>1<br>1<br>1<br>1 | <ul> <li>更新日時</li> <li>2013-05-24 09:10</li> <li>2013-04-08 06:11</li> <li>2013-04-08 06:12</li> <li>2013-04-08 14:38</li> <li>2013-04-08 06:15</li> </ul> | コメナ数<br>0<br>0<br>0<br>1<br>1<br>0 |

② 学生の提出物が表示されているので、クリックしてダウンロードします。

| 琉球 徹<br>マネジメント ポートフォリオ コース                    | 牧育学部<br>4年<br>コミュニティ |
|-----------------------------------------------|----------------------|
|                                               | ≫琉球 徹さんのマイページへ戻る     |
| 分類:授業リフレクションシー                                | ŀ                    |
| 全員か閲覧・コメント 可のレホート<br>>>> 教育学部【2010年度入学】 若駅<   |                      |
| 提出日 2013-02-28 12:27:25                       |                      |
| 添付ファイルをダウンロードし、教職に関連する授業の振り返りを記入して提出しなさい。     |                      |
| 🏛 リフレクションシート.xls - 2013-02-28 12:27:25 🔨 1    |                      |
| - 提出日 2013-02-28 12:27 更新日 2013-02-28 12:27 - |                      |
| <b>हि</b> ळेळ स                               | 1                    |
| (観 コメントを書く                                    |                      |

③ PCに保存した履修カルテのExcelファイルを開きます。 次のページでエクセルシート内の記入方法について説明します。

#### ダウンロードしたエクセルシートを開くと、以下のような雛形に記入されています。 各入力項目の自己評価を確認し、シート左下にコメントを記入します。 次ページでコメントをつけたエクセルシートを学生に返却します。

| Γ               |                                    |                    |                     |                                   |                          |                                     |              |                              |                             | 7                 | Ē       | 学籍<br>毛名を | 番号<br>E入力 |              |
|-----------------|------------------------------------|--------------------|---------------------|-----------------------------------|--------------------------|-------------------------------------|--------------|------------------------------|-----------------------------|-------------------|---------|-----------|-----------|--------------|
|                 | 2自己                                | 成長評価シー             | ٢                   | 一般教諭                              | Ì                        |                                     |              |                              |                             |                   |         |           |           |              |
|                 |                                    |                    | 学部学科                | 学籍番                               | 枵                        |                                     |              | 氏名                           | 5                           |                   |         |           |           |              |
|                 | (1) 必                              | 要な資質能力に            | こついての               | 自己評価(5段階で)                        | 秤                        | 価)                                  |              |                              |                             |                   |         |           |           |              |
|                 |                                    | 业<br>下位 頂          | と要な資                | 質能力に関する項<br>達式度:                  |                          | と指標 の目体的お                           | 4 <b>1</b> 2 |                              | 742/2                       | 「日本               | 評価      | 法预编       |           |              |
|                 | 項目                                 | 10 項<br>学校教育と法規・行政 | 8                   | メニュース、パス 。<br>学校教育に関する法規や教育 行動の仕組 | atri 1<br>Baicc          | 14 07 美 74 03 55<br>ついての知識や濃縮の経営    | 1 175        |                              | ()<br>()                    |                   |         |           |           |              |
|                 | 学校教育の理解                            | 教育に関する理念や思想        |                     | 気 おの理念や思想についての知識や理解の              | nizé                     | <u>-</u> 01                         |              |                              | ٢                           |                   |         |           |           |              |
|                 |                                    | 教職従事者の役割           |                     | 気喘の意覚や筋骨の役割、喘務内容。 そ               | ₹ <i>2</i> €I            | に対する実務地どの理解の経緯                      |              |                              | ٢                           |                   |         | 夂佰        | 日について     |              |
|                 | - 1                                | 心理・禁違論的な子どもな       | с.<br>Л             | 心理学や発達論に加した子ども理解の図る               | ≙C/                      |                                     |              |                              | ٢                           |                   |         | 百归        | 日について、    | 5            |
|                 | 子とも理解                              | 学習集団の形成            | -                   | 学習集団づくりをするさいに必要な基礎運動              | là-知                     | 闇の習得広                               |              |                              | ٢                           |                   |         | 2~T       | の自己評価     | 1            |
|                 |                                    | 交通におしたコミュニケーシ      | 92<br>              | チともたちの構造を考慮して、公平で登録               | 190 M25                  | 99回て描する力量の種図<br>9月、15年月1日1月、エッス 194 |              |                              | 0                           | $\rightarrow$     | •       | を選        | 厌         |              |
|                 | 他者との協力                             |                    | NATION AND A STREET |                                   | التحد.<br>فر <u>ش</u> رة |                                     | -            |                              |                             |                   |         |           |           |              |
|                 |                                    | 教科の内容に照ける理論        |                     | 屋住した数科専門科目の要結時ときのまた               | in the second            | 目から構創される治疗で                         |              |                              |                             |                   |         |           |           |              |
|                 | 教科·教育課                             | 教科会・学習指導要領         |                     | 気料書や学習構業改善の内容についての                |                          | ż                                   |              |                              |                             |                   |         |           |           |              |
|                 | 程に関する知                             | 教科外教育についての理論       | s                   | 道德兹市,特别活動,総合的学習 <i>业</i> 店        | nee                      | 自行重要性についての言語な                       |              |                              | 6                           |                   |         |           |           |              |
|                 | 85%"分文型的                           | 情報機器の活用            |                     | 情報処理システムを飲み活動に活用できる               | 助量                       |                                     |              |                              | 0                           |                   |         |           |           |              |
|                 |                                    | 教材を分析・開発する力        |                     | 他の実践例を参照して数材を分析したり新               | fitzel                   | 数材・資料を開発する力量の移                      | 这            |                              | 6                           |                   |         |           |           |              |
|                 |                                    | 授業を構想・展開する力        |                     | 気材研究をみまえて、 チビもの反応を想定              | LtH                      | 開業業を作成する力量の程度                       |              |                              | 0                           |                   |         |           |           |              |
|                 | 教育実践                               | 指導技術               |                     | 板書や強制。的確な話し方など提賞を行う               | s±τ                      | の基本的な構築技術の習得の                       | 2            |                              | 0                           |                   |         |           |           |              |
|                 |                                    | 学級経営力              |                     | 学級経営方針を企画立実し場面状況にな                | 8078                     | 戦力的に実施運用する力量                        |              |                              |                             |                   |         |           |           |              |
| +               |                                    | 授業の共同企画・運営・展       | 193                 | 他者と共同して授業を企画・運営・展開す               | る力量                      | 2                                   |              |                              | 0                           |                   |         |           |           |              |
| 教員を目指           | iす上                                | 「短い記録と探求心          |                     | 自己の認識を認識し、その経決におけて挙               | 切続                       | はる姿勢の程度                             |              |                              | 8                           |                   |         |           |           |              |
| で               |                                    | 特定的题               |                     | 教命に関する情報題を考察して自分だりの               |                          | を形成・保持している福盆                        | _            |                              | 0                           |                   |         |           |           |              |
| 課題と考え           | ている                                | いとしての基本            |                     | 雑語, 言葉違い, 服装, 他の人への緒L             | 方检                       | ど、社会人としての基本的が事                      | an Maria     |                              | ±0 9/                       |                   |         |           |           |              |
|                 | (2)教                               | mを目指す上で<br>******  | *課題と考               | えている事項                            | 01                       | 学年別                                 | 952 352      | 352 <b>53</b> 3              | 学年31<br>(19-16-1 Mark 1979) | 162               | 355 355 |           |           |              |
|                 | 2年次 000                            |                    |                     |                                   | 00                       | 中心もののの利用を                           |              |                              | (12-44)<br>(13-44)          |                   |         | _         |           |              |
|                 | 000                                |                    |                     |                                   | <i>81</i>                | 他着との協力                              |              | i i i                        | 5012                        |                   |         |           |           |              |
| 指導教員か<br>コメントを確 | 3#xx<br>からの<br>認                   |                    |                     |                                   |                          | その他 <                               | Ÿ            | 校教育<br>4<br>3<br>2<br>1<br>0 | 0理解                         | > <del>7</del> čt | 理解      |           |           |              |
|                 | 指導教員コン<br>2年次<br>3年次<br>4年次<br>法習鑑 |                    |                     |                                   |                          | 教育実践                                | 教<br>利<br>す  | い教育調                         | 果程に関<br>・技能                 |                   |         |           |           | <b>T</b> 1-1 |
|                 |                                    |                    |                     |                                   |                          | r                                   |              |                              |                             |                   | 人フ      | コレル       | 目己評値      | コリン          |
|                 |                                    |                    |                     |                                   |                          |                                     |              |                              |                             |                   | グラ      | フにり       | え 映されま    | す。           |
|                 |                                    | <b>了指導教</b><br>指導教 | <b>く員か</b><br>雪からの  | <mark>らのコメント</mark><br>のコメントを記入   |                          | たらしっかり                              | ንድቦ          | ·保ィ                          | <br>字  を                    | ょし                | 45      |           |           |              |

保存したシートを学生に返却します。

### ▼ エクセルファイルを返却する

## コメントをつけた履修カルテを学生に返却する方法を説明します。

① (● コメントを書く) ボタンからコメントフォームを表示し、参照ボタンをクリックします。

| コメントをリナました                                 |                                                                   |                                                |
|--------------------------------------------|-------------------------------------------------------------------|------------------------------------------------|
| リッチテキスト HTMLの編                             | 集                                                                 | >>プレーンテキス                                      |
|                                            |                                                                   | <del>S</del> A X <sup>2</sup> X <sub>2</sub> - |
| 添付ファイルを確認しましょう。                            |                                                                   | A                                              |
|                                            |                                                                   |                                                |
|                                            |                                                                   |                                                |
|                                            |                                                                   |                                                |
| 添付ファイル                                     |                                                                   |                                                |
| 添付ファイルタイトル                                 |                                                                   |                                                |
| ファイルを選択                                    | 参照 ファイルを添付                                                        |                                                |
|                                            |                                                                   | しったいオイポラい。                                     |
| ※ファイルを選択領                                  | い ファイル ちょうけい をクリ                                                  | 1990 CV2006                                    |
| ※ファイルを選択後<br>※ウイルス対策ソフトな<br>※活住できるコーイルのサイズ | 、 ファイル む <sup>8</sup> (ロ)ボー・をクリ<br>どでチェックを、 1 1 'ッフ<br>変見は、1フライルは | パンし こくだるい。<br>プロードしましょう。                       |
| ※ファイルを選択後<br>※ウイルス対策ソフトな<br>※添付できるファイルのサイズ | 、 フ・イル 名(ロボー) を切<br>どでチェックを 、 「 1 ?ッコ<br>容量は、1ファイルに、 10M          | がりしていころい。<br>パロードしましょう。<br>バイト までです。           |

② コメントを記入した履修カルテを選んで「開く」をクリックします。

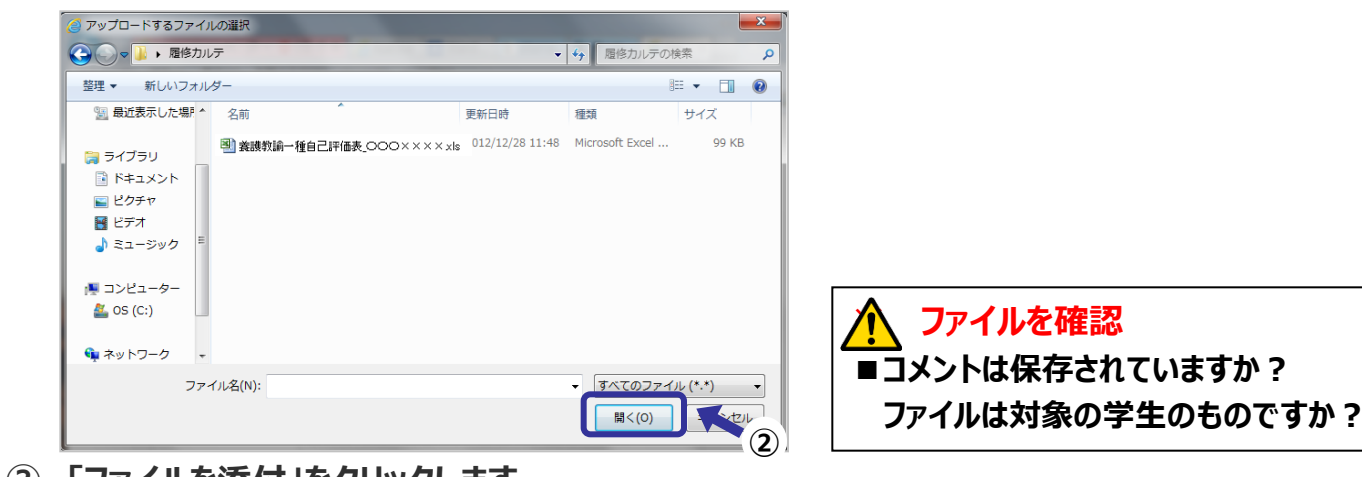

③ 「ファイルを添付」をクリックします。

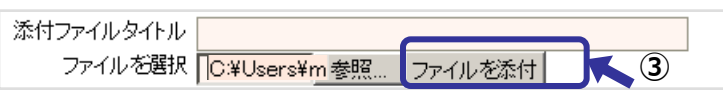

④ 「コメントを投稿」をクリックします。

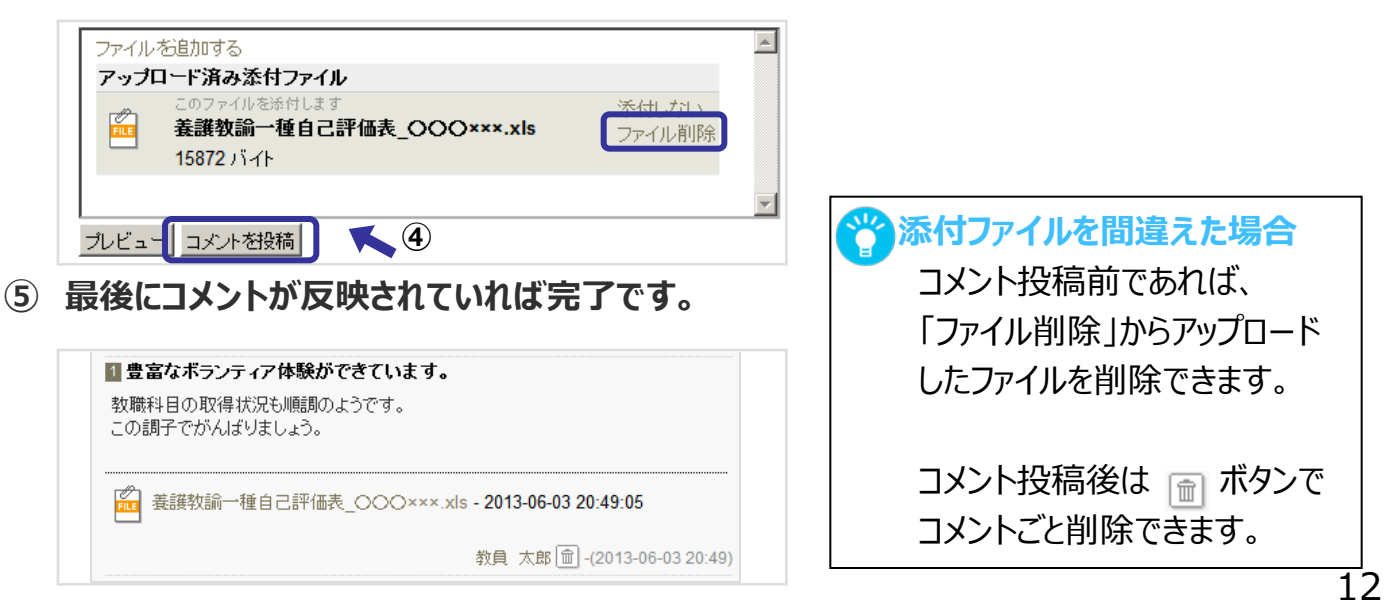

■履修カルテを閲覧が完了したら、manaba から閲覧の報告をする必要があります。 以下の手順で閲覧の報告を行ってください。

- ①「マイコース」をクリックし、コース一覧画面を表示します。
- ②「履修カルテ閲覧報告」をクリックし、コースページを開きます。

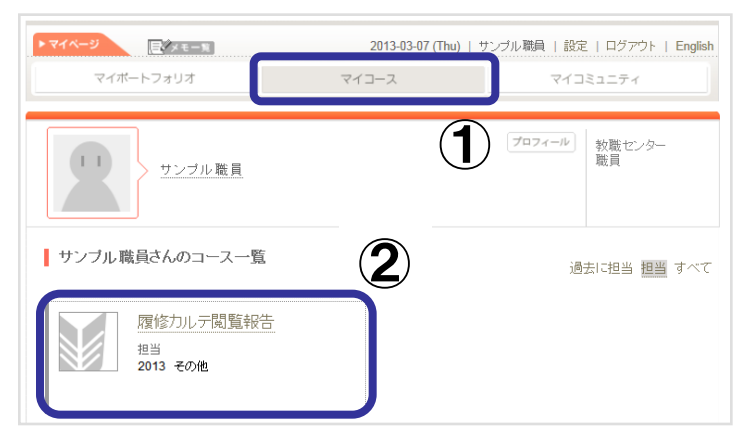

- ③ 画面上部から「レポート」タブをクリックします。
- ④ レポート一覧画面から、「履修カルテ閲覧報告」をクリックし、コースページを開きます。

| ■履修カルテ閲覧報告                                     |          |                            |                 |              |
|------------------------------------------------|----------|----------------------------|-----------------|--------------|
| L#-1 1/2                                       | 評価       | (592) 陽示板                  | 目回コレクション一覧      |              |
| 1 -17 1 84                                     | 3        |                            |                 |              |
| 1 A Chief Street Research Will                 |          |                            |                 |              |
| [2] [1] [2] [2] [2] [2] [2] [2] [2] [2] [2] [2 | S        |                            |                 |              |
|                                                | <b>J</b> | az <del>17</del> /P J.5166 | ag/-stills//mat | 18/HAD T Dat |
| レポートー見                                         | 添付 分     | 頔·形式 状態                    | 受付開始日時          | 受付終了日時       |
| レポートタイトル<br>レポートタイトル                           |          | 類·形式 状態                    | 受付開始日時          | 受付終了日時       |

⑤ 閲覧が完了していれば、「はい」を選択し、「プレビュー(一時保存)」をクリックします。

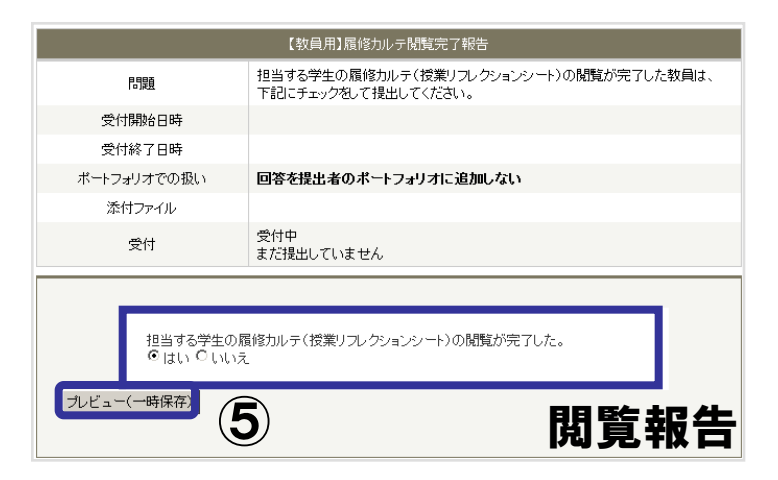

⑤ 内容を確認し、提出ボタンで提出を確定します。

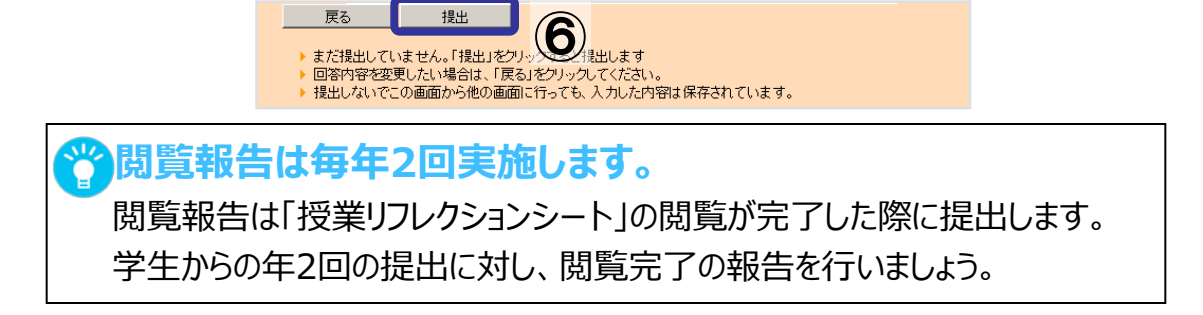